# Analisador de transação de venda: Alterar nome de usuário ou senha do banco de dados

# Contents

Introduction Prerequisites Requirements Componentes Utilizados Conventions Problema Usando serviços Web Informações Relacionadas

# **Introduction**

Este documento descreve como alterar o nome de usuário ou a senha do seu banco de dados do Tidal Transaction Analyzer (TA).

# **Prerequisites**

## **Requirements**

Não existem requisitos específicos para este documento.

#### **Componentes Utilizados**

As informações neste documento são baseadas no Tidal Transaction Analyzer 1.96.

The information in this document was created from the devices in a specific lab environment. All of the devices used in this document started with a cleared (default) configuration. If your network is live, make sure that you understand the potential impact of any command.

### **Conventions**

Consulte as <u>Convenções de Dicas Técnicas da Cisco para obter mais informações sobre convenções de documentos.</u>

# **Problema**

Você vê um x aparecer em seu banco de dados no console do Transaction Analyzer ou o serviço

do Transaction Analyzer não é iniciado e registra um relatório de um nome de usuário ou senha inválidos.

## Usando serviços Web

Conclua estes passos:

- 1. Abra o console TA, clique com o botão direito do mouse no ícone do banco de dados no painel esquerdo e escolha **Excluir**.
- 2. Clique em **Sim** na confirmação.
- 3. Escolha Arquivo > Adicionar banco de dados TA.
- 4. Clique em Next. Insira seu novo nome de usuário e senha e verifique se o nome do servidor é o servidor de banco de dados onde o banco de dados TA reside.
- 5. Uma janela pop-up alerta que já existe um banco de dados TA. Clique em **Yes** (Sim) se quiser usar esse DB.
- 6. Outra janela pop-up alerta que há sistemas órfãos desse banco de dados e clique em **Sim** se desejar associá-los ao novo banco de dados.
- 7. Clique em **Ignorar** na caixa de diálogo Configurações do relatório e clique em **Cancelar** na caixa de diálogo Sistemas SAP descobertos.
- 8. Reinicie o serviço TA.

# Informações Relacionadas

Suporte Técnico e Documentação - Cisco Systems